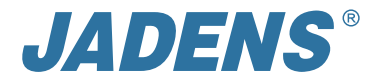

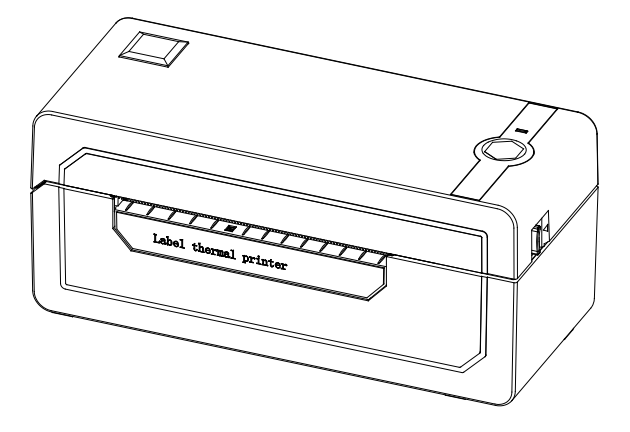

# **Thermal Label Printer** (JD-268BT)

# User Manual

Version: 2.0

# Thanks for choosing us!

**Customer Support** 

Please kindly contact us if you have any trouble or question when installing and using

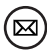

⊠) support@jadens.com

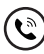

1-800-752-7660

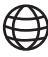

support.jadens.com

How can we help you today?

(Enter your questions here  $\mathbf{Q}$ )

# Scan the below QR code to talk with us

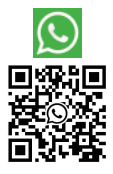

Customer Support Scan or upload this QR code using the WhatsApp camera to add us

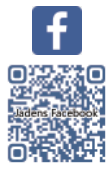

#### **Extended Warranty**

Please contact Warranty@jadens.com to extend the warranty to 3 years with your order No.

# Content

| 1. Appearance                                                             | 1  |
|---------------------------------------------------------------------------|----|
| 2. Packing list                                                           | 1  |
| 3. Printer connection                                                     | 2  |
| 4. The suitable label size                                                | 3  |
| 5. How to feed label                                                      | 3  |
| 6. Installation for Windows                                               | 5  |
| 7. Installation for Mac                                                   | 11 |
| 8. Printer preference setting                                             | 16 |
| 9. Smartphone APP Setup                                                   | 24 |
| 10. Important Tips: Print label of multiple size using "Take a snap shot" | 24 |
| 11. Frequently asked questions                                            | 28 |
| 12. Pro tips                                                              | 28 |
| 13. Driver removement                                                     | 28 |
| 14. LED indicator                                                         | 32 |
| 15. Specifications                                                        | 32 |
| 16. Safety tips                                                           | 33 |
| 17. Maintenance                                                           | 33 |

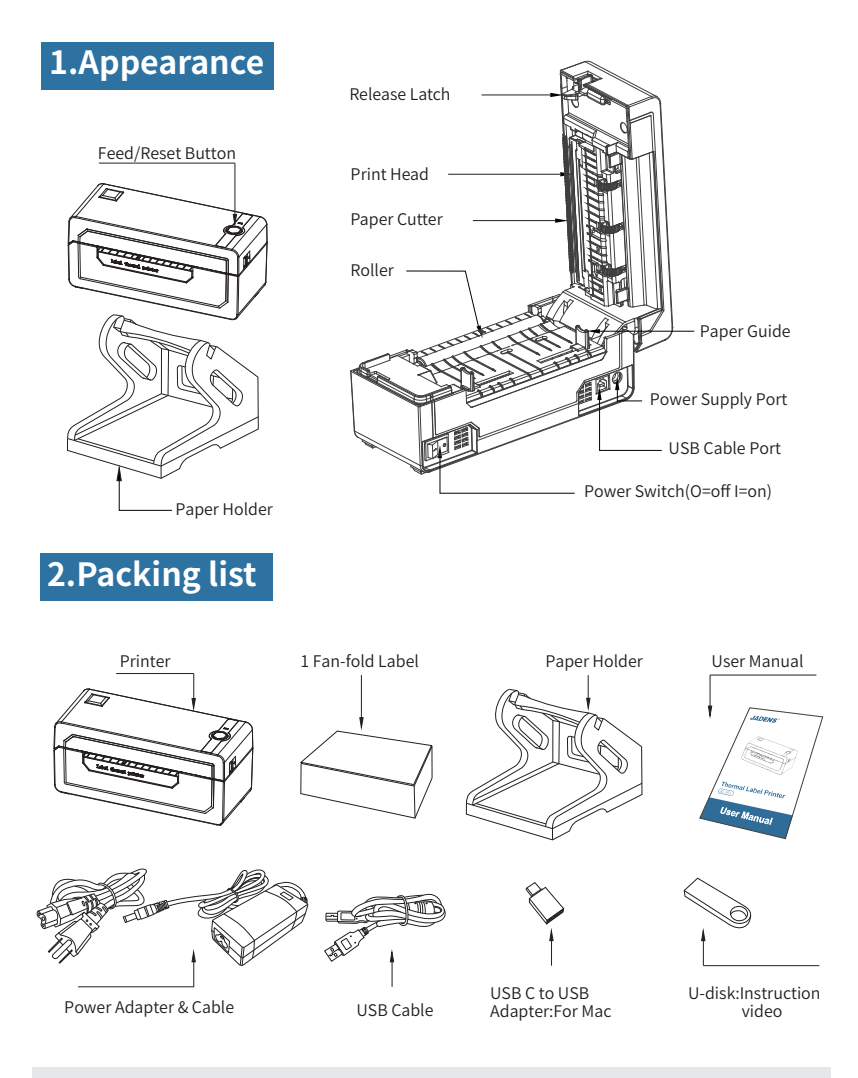

If any accessories missing, please contact us to get support.

# **3.Printer Connection**

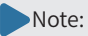

- Ensure the printer is OFF.
- Use original power adapter only in case harm or injure.
- Unplug if no use in a long time.

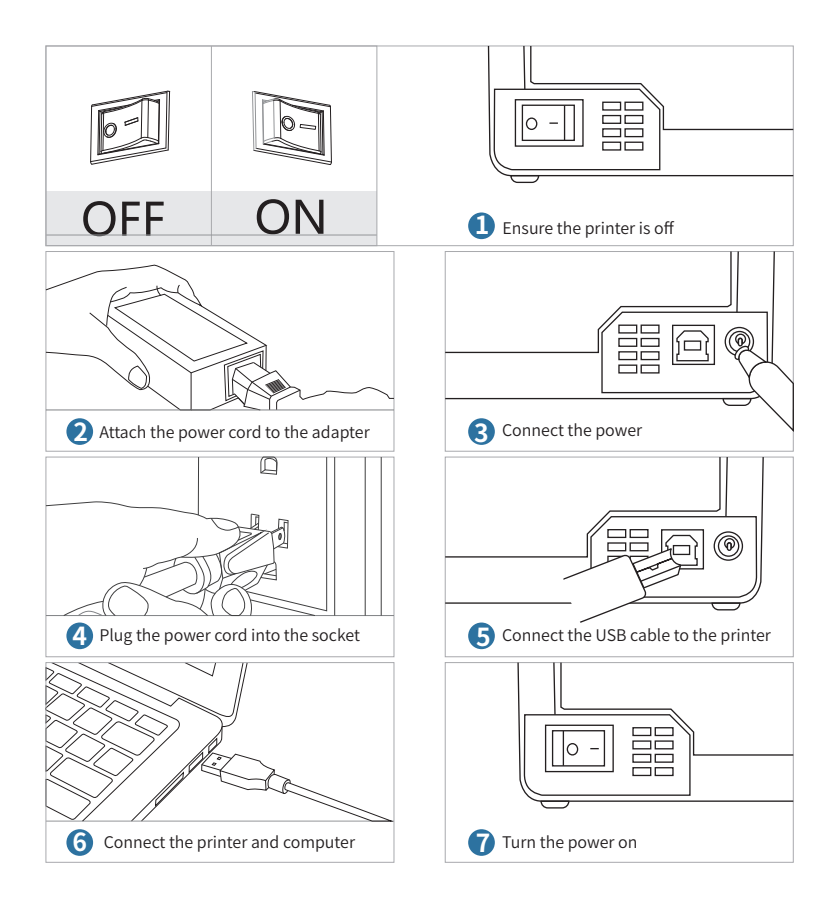

# 4.The suitable label size

- Jadens printer works with any Thermal Direct Label, and compatible with a width range from 1.57" to 4.1" and length over 1.18"
- Ideal for 4"\*6"

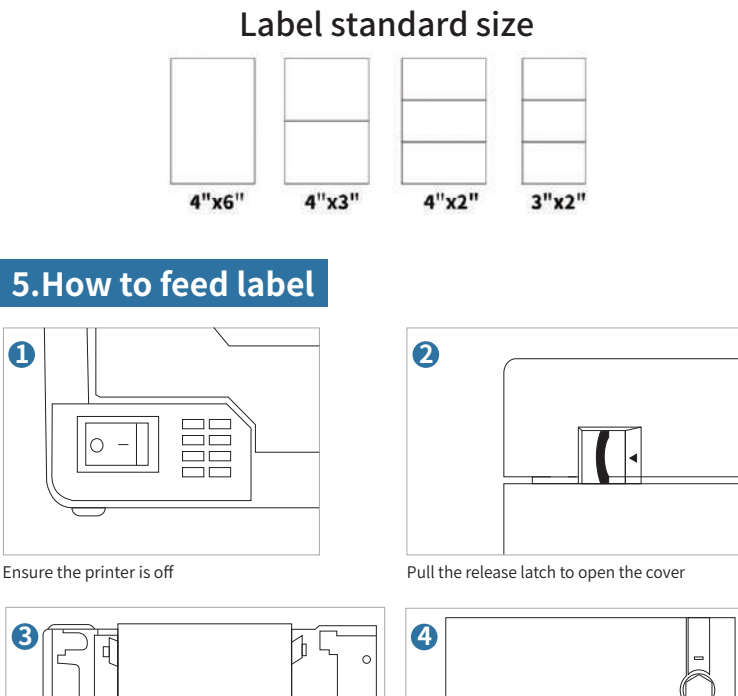

Load the label and adjust the paper guide to fit the width of paper.

The label you peel off should be facing up (toward the ceiling)

| 4 |  |
|---|--|
|   |  |

Carefully close the cover

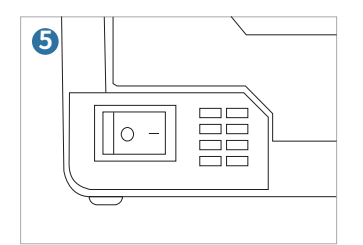

Turn the power on

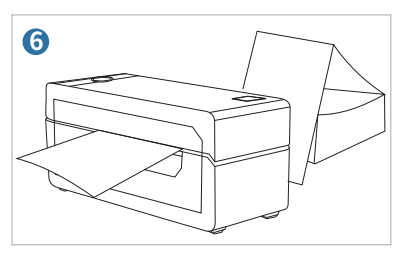

Jadens will start automatic label identification, the label will go back and forth for several times and then be positioned at the tear-off point. Jadens is ready to print.

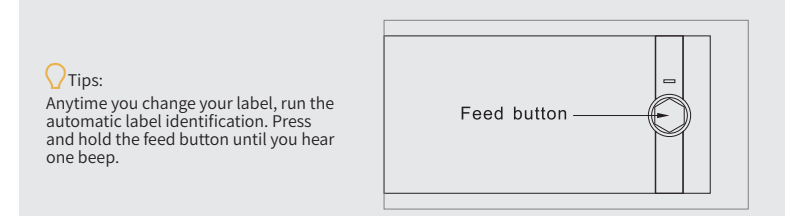

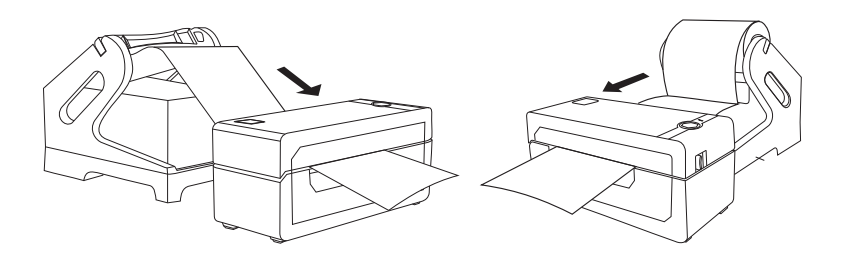

Fan-fold Type Label Loading

Roll Type Label Loading

# **6.Installation for Windows**

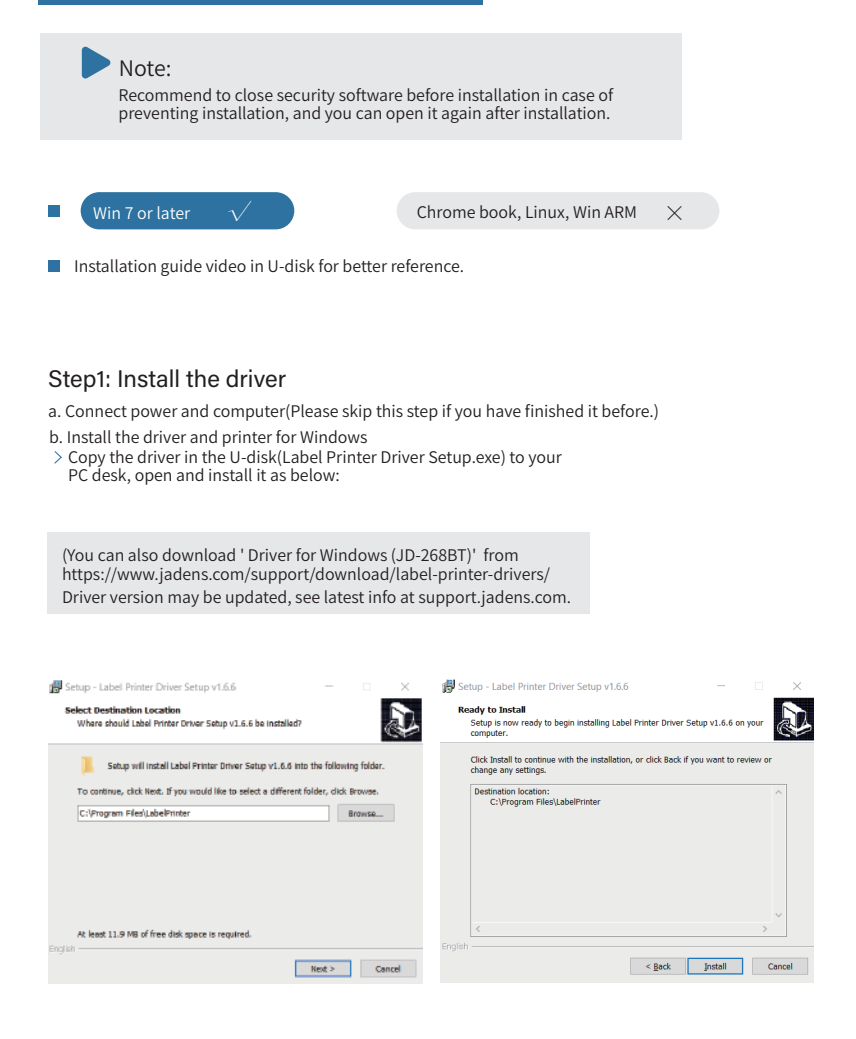

>Click ' Get USB Port' to get the USB port which your computer connect to the printer, and then click ' Setup'' . The printer will be successfully set up.

| Label Printer Driver Setup v1.6.6 -                                                                                                    | • ×                                                                                   |
|----------------------------------------------------------------------------------------------------|---------------------------------------------------------------------------------------|
| Select the name and port of printer driver                                                                                                    |                                                                                       |
| Select the default installation name and port of printer driver                                                                                                    |                                                                                       |
| Printer Model:<br>I deal accesses Boots<br>I deal accesses Boots<br>I deal printer (Ainch)<br>Port: USB071 2 2 Get<br>COM Setting<br>Baudifatie: 113200 2 Paity: NCC<br>DetsBits: 8 3 SepBits: 1 | Default Printer<br>iet USB Part<br>NONE                                               |
| Flow Control: NONE                                                                                                    |                                                                                       |
| Found USB Port:USB001                                                                                                    | Shortcut Link                                                                         |
| Label Printer Driver Setup v1.6.6                                                                                                    | - 🗆 X                                                                                 |
| Select the name and port of printer driver<br>Select the default installation name and port of printer d                                                                                         | r driver                                                                              |
| Printer Model:                                                                                                    | X     Default Printer       B001     Get USB Port       X     Patty:       NONE     V |
| Found USB Port:USB001 Setup                                                                                                    | Exit Shortcut Link                                                                    |
| If you get the tips ' Printer Disconnected' that means your computer and printer                                                                                                    | d'                                                                                    |
| are not connected. Please connect them<br>via USB port or turn on power, then inst-<br>again.                                                                                                    | n<br>itall                                                                            |
|                                                                                                    | ОК                                                                                    |

c.After setting up the printer, check your computer if the printer has installed or not.

Go to the 'Setting'> click' Device'> click' Printer & scanners', and then you will find the printer 'Label Printer(4inch)'. Click 'Manage' to print a test page and print labels successfully, that means you have set up the printer successfully.

#### Note:

If you can't print successfully, please restart your computer and printer, then install driver again. Repeat installation will create duplicate copies of the printer in your operating system such as " Printer(4inch)(1,2...) '. Only keep and use the latest one you install.

| ← Settings                | - • ×                           |
|---------------------------|---------------------------------|
| ☆ Home                    | Printers & scanners             |
| Find a setting            | Add printers & scanners         |
| Devices                   | + Add a printer or scanner      |
| Bluetooth & other devices |                                 |
| Printers & scanners       | Printers & scanners             |
| () Mouse                  | Fax                             |
| Touchpad                  | Label Printer(4inch)            |
| Typing                    | Open queue Manage Remove device |
| A Pen & Windows Ink       | Microsoft Print to PDF          |
| AutoPlay                  | _                               |
| Ö USB                     | Microsoft XPS Document Writer   |
|                           | OneNote (Desktop)               |

#### Step2: Add the Bluetooth of Printer

a.(Keep the printer and computer connected with USB cable). Click' Setting' >' Devices' > 'Bluetooth & other devices' >' Add Bluetooth or other device' .

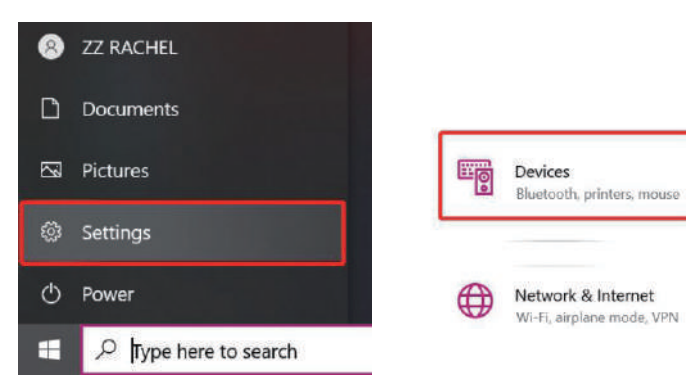

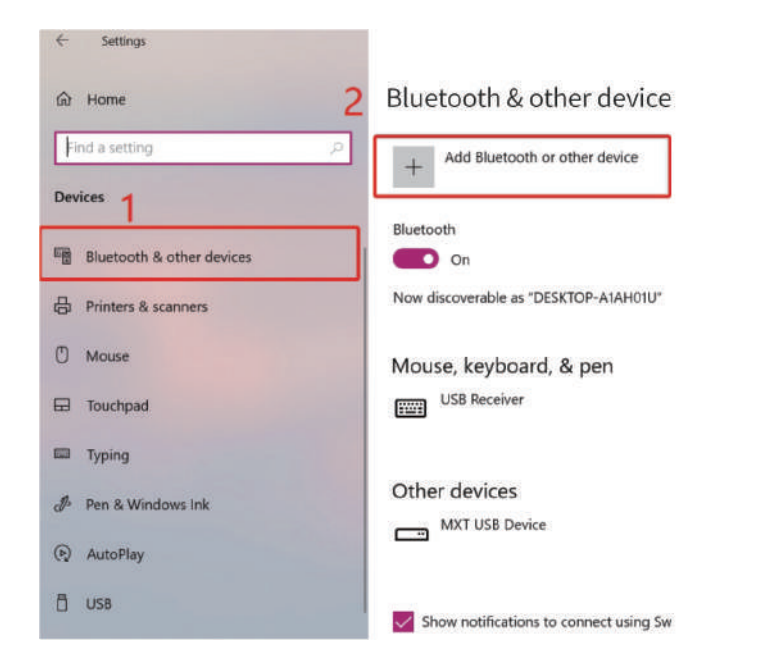

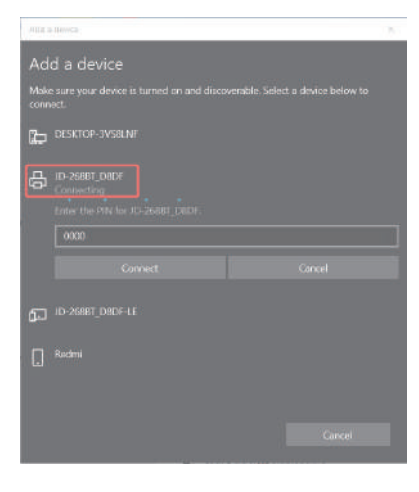

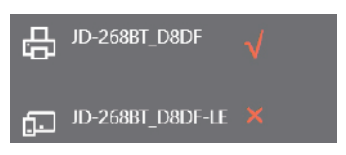

#### Step3: Match the COM port

a.Click 'Bluetooth & other device' > 'More Bluetooth options' > 'COM Ports' > Check OUTGOING port of the Bluetooth 'JD-268BT\_XXXX'' (XXXX are suffixes, which will vary depending on the different printer) and **mark down the COM number** (For example, here is COM3).

| 8 Bluetoot                                           | h Settings                                            | ×                                                                                                |                                                                                                    |
|------------------------------------------------------|-------------------------------------------------------|--------------------------------------------------------------------------------------------------|----------------------------------------------------------------------------------------------------|
| Options CON<br>This PC is u<br>determine<br>document | A Ports Hardwa<br>2<br>using the COM<br>whether you r | re<br>(serial) ports listed below. To<br>need a COM port, read the<br>with your Ruetooth device. | Turn on Bluetooth even faster<br>To turn Bluetooth on or off without<br>opening Settings, open action center<br>and select the Bluetooth icon.  |
| Port<br>COM3<br>COM4                                 | Direction<br>Outgoing<br>Incoming                     | Name<br>JD-268BT_D8DF 'SPP Dev'<br>JD-268BT_D8DF 3                                               | Related settings<br>Devices and printers<br>Sound settings<br>Display settings<br>More Bluetooth options<br>Send or receive files via Bluetooth |
|                                                      |                                                       | Add <u>R</u> emove                                                                               | Get help                                                                                                    |

b.Change printer's port to the COM that matches to the Bluetooth.

Click'Printer & Scanners'> Find'Label Printer(4inch)'>'Manage'>'Printer properties'>'Ports' > Check in the Ports match to your Bluetooth Port(For example, here is COM3)>Click'OK'.

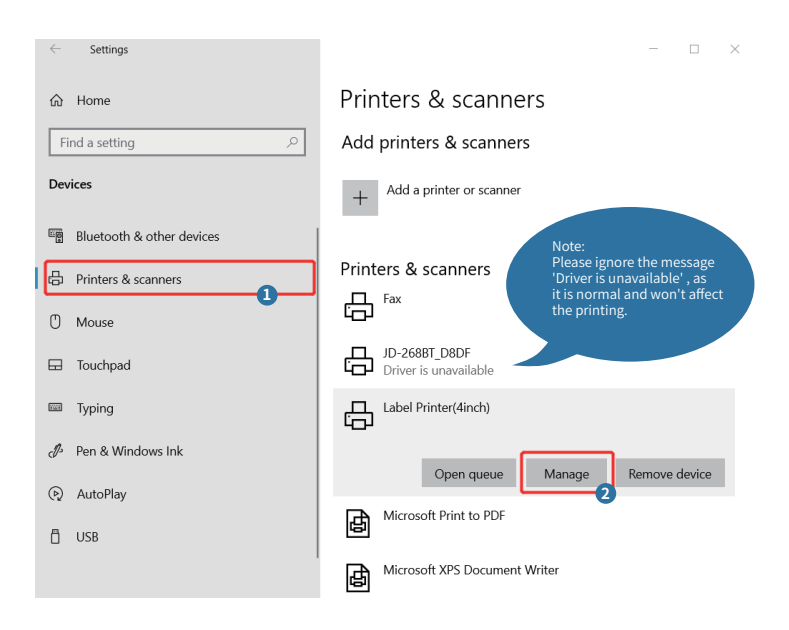

#### 

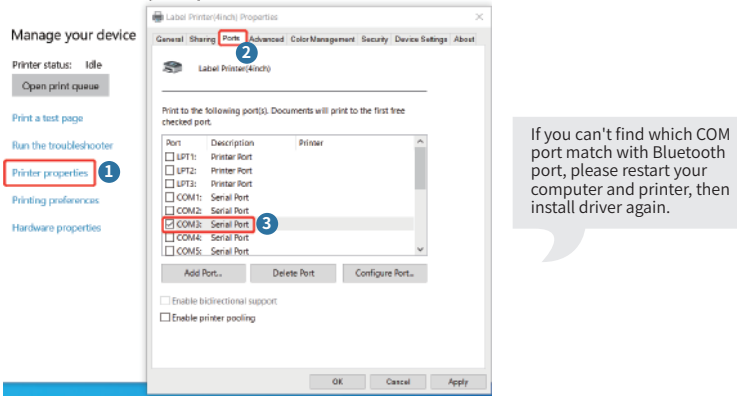

c.Now you can unplug the USB cable from computer, and then Open PDF file (recommend to use Adobe)>Choose printer named 'Label Printer(4inch)'>You may set up printer preference like darkness, speed, size, then click 'Print' (via Bluetooth).

Note: If you can't print seccessfully, please restart your computer and printer, install again.

# 7. Installation for Mac

JADENS is only compatible with MAC OS V 10.9 or later.

Installation guide video in U-disk for better reference.

#### Step1:Install the driver for Mac

a.Connect power and computer

b.Copy driver 'Label Printer-MacOS.pkg'to desk and install it.(You can also download 'Driver for Mac (JD-268BT)' from

http://www.jadens.com/support/download/label-printer-drivers/

Driver version may be updated, see latest info at support.jadens.com.

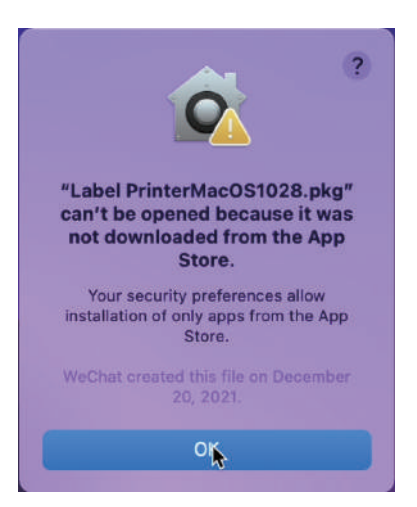

- • • < > III System Preferences a Desktop & Screen Saver Language & Region Spotlight Control & Privacy 14 Keyboard Energy Mouse Trackped Drinters & Cloud Sharing Internet Software Network Bluetocth Extensions 60 11 Y Tirne Users & Sei Date & Time Accessibility 5. Jam
- c. Open 'System Preferences', and click on 'Security & Privacy'.(If you don't see the warning , you can skip this step)

d. Click on 'Open AnyWay' button. (If you don't see the warning, you can skip this step)

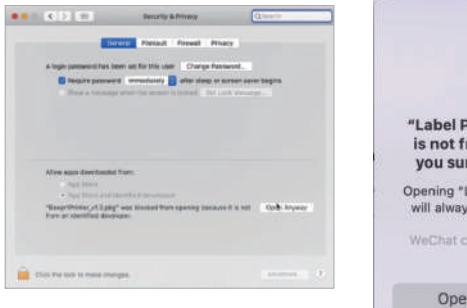

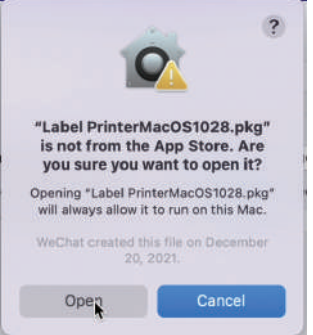

e. Click on 'open' and continue to install the printer. Follow the installation steps until you see 'The installation was successful' window.

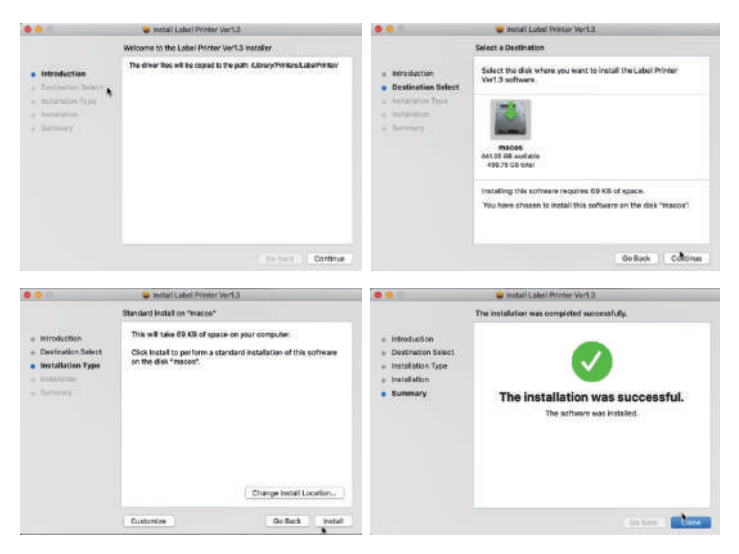

f. Open 'System Preferences'>>click'Printer and Scanners'.

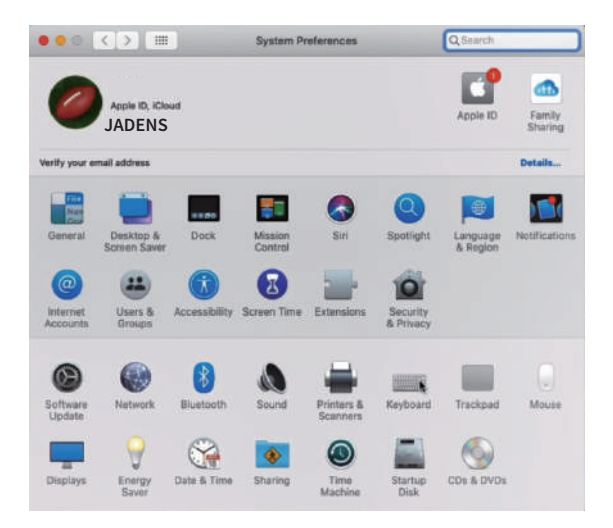

g. Click'+' to add a new printer.

| • • • | < > == | Printers & Scan     | ners                                         | Q Search            | _ |
|-------|--------|---------------------|----------------------------------------------|---------------------|---|
| +     |        | Clief               | No printers are avail<br>Add (+) to set up f | able.<br>5 printer. |   |
| 1.000 |        | Default printer:    | Last Printer Used                            | 0                   |   |
|       |        | Default paper size: | A4                                           | 0                   | ? |

h. Click 'Thermal Label Printer', and choose 'successfully'in the drop down menu.

|                            |                                                                                                    | Add                                                                                               |   |
|----------------------------|----------------------------------------------------------------------------------------------------|---------------------------------------------------------------------------------------------------|---|
| . 💮                        | -                                                                                                    | Q Search                                                                                          |   |
| lt IP V                    | Vindows                                                                                                   | Search                                                                                            |   |
|                            |                                                                                                    | - Targa                                                                                           |   |
| anne<br>hermal Labe        | Printer                                                                                                   | - Kind                                                                                            |   |
|                            |                                                                                                    |                                                                                                   |   |
| 1                          |                                                                                                    |                                                                                                   |   |
| 2.5                        |                                                                                                    |                                                                                                   |   |
|                            |                                                                                                    |                                                                                                   |   |
|                            |                                                                                                    |                                                                                                   |   |
|                            |                                                                                                    |                                                                                                   |   |
|                            |                                                                                                    |                                                                                                   |   |
|                            |                                                                                                    |                                                                                                   |   |
| Name:                      | Thermal Label P                                                                                           | rinter                                                                                            | 2 |
| Name:<br>Location:         | Thermal Label P                                                                                           | rinter<br>Pro                                                                                     | 2 |
| Name:<br>Location:         | Thermal Label P<br>JADENS MacBook                                                                         | rinter<br>Pro                                                                                     | 2 |
| Name:<br>Location:<br>Use: | Thermal Label P<br>JADENS MacBook<br>Choose a Drive                                                       | rlinter<br>Pro<br>Fra                                                                             | 2 |
| Name:<br>Location:<br>Use: | Thermal Label P<br>JADENS MacBook<br>Choose a Drive<br>Software for this pri<br>manufacturer for this pri | rinter<br>Pro<br>f<br>inter isn't available from Apple. Contact the printer<br>e latest software. | 2 |
| Name:<br>Location:<br>Use: | Thermal Label P<br>JADENS MacBook<br>Choose a Drive<br>Software for this pri<br>manufacturer for th       | rinter<br>Pro<br>f<br>inter isn't available from Apple. Contact the printer<br>e latest software. | 2 |

i. Choose'Label Printer', click'OK'.

| Q Filter        |
|-----------------|
|                 |
|                 |
|                 |
|                 |
|                 |
|                 |
|                 |
| 4/5             |
| el Printer, 2.3 |
|                 |
| er              |
|                 |
|                 |
| Cancel          |
|                 |

j. Click 'Add', now the printer has been installed in your Mac book successfully.

|                            | <b>.</b>                                       | Q Search          |        |   |
|----------------------------|------------------------------------------------|-------------------|--------|---|
| iult IP V                  | Vindows                                        |                   | Search | _ |
| Name                       |                                                |                   | ~ Kind |   |
| Thermal Labe               | Printer                                        |                   | USB    |   |
|                            |                                                |                   |        |   |
|                            |                                                |                   |        |   |
|                            |                                                |                   |        |   |
|                            |                                                |                   |        |   |
|                            |                                                |                   |        |   |
| Name:                      | Thermal Label                                  | Printer           |        |   |
| Name:<br>Location:         | Thermal Label                                  | Printer<br>ok Pro |        | ] |
| Name:<br>Location:<br>Use: | Thermal Label<br>Jadens MacBo<br>Label Printer | Printer<br>ok Pro |        |   |

| ••• < > III P                     | rinters & Scanners  |                                       | Q. Search           |   |
|-----------------------------------|---------------------|---------------------------------------|---------------------|---|
| Printers<br>Thermal Label Printer |                     | Thermal Label Prin<br>Open Print Queu | ter                 |   |
|                                   |                     | Options & Suppli                      | es                  |   |
|                                   | Location:<br>Kind:  | jadens的MacBook Air<br>Label Printer   |                     |   |
|                                   | Status:             | lale                                  |                     |   |
| + -                               | Share this print    | er on the network                     | Sharing Preferences |   |
|                                   | Default printer:    | Last Printer Used                     | ٢                   |   |
|                                   | Default paper size: | US Letter                             | 0                   | ? |

Note:

- 1. Now you can print directly, if you want to adjust the printing density, printing speed or other parameter, please refer to 'part 8 Printer preference setting'.
- 2. If you can't print seccessfully, please restart your computer and install driver again.

# 8. Printer preference setting

#### 8.1. Printer preference setting for windows

Go to the 'Setting'>> click 'Device'>>click 'Printer & scanners'>>find the printer 'Label Printer' >>Click 'Manage'>> click 'Printer Preference'. In this part, you can set the print page size and print speed and density of the label.

#### (1)Setting the paper quality

a. Go to 'Page Setup'. According to the label size, choose the corresponding page size. Generally, most shipping labels are 4"\*6" size.

| Stock          | 1                                                                                                    |                                                                                                    |         |                         |          | 1    |
|----------------|----------------------------------------------------------------------------------------------------|----------------------------------------------------------------------------------------------------|---------|-------------------------|----------|------|
| Name:          | 1" × 2" (25.<br>1" × 2" (25.<br>100mm × 1<br>100mm × 1<br>100mm × 2<br>2" × 4" (50.<br>2.25" × 1.25<br>2.25" × 4" (<br>3" × 2" (76.<br>4" × 4" (10.<br>50mm × 10. | 4emes60.8mm)<br>4mms60.8mm)<br>50mm<br>00mm<br>00mm<br>00mm<br>00mm<br>00mm<br>(57.15eers01.75em)<br>57.15mms101.6mm)<br>27mms601.6mm)<br>2mms60.8mm<br>(.6mms010.6mm)<br>.6mms010.4mm<br>mm |         |                         | ×        | •    |
| 1111           | Sound & So                                                                                                    |                                                                                                    | -       | Booliton Active         | Install  |      |
|                |                                                                                                    | C Portrait 180                                                                                                    |         | Horizontat<br>Vertical: | 0        | ] mm |
| Media Settings |                                                                                                    |                                                                                                    |         |                         |          |      |
| Method: D      | irect Thermal                                                                                                    |                                                                                                    | Туре:   | Label Wit               | h Gaps 🔄 |      |
| Gap/Mark Hei   | ght 3                                                                                                    |                                                                                                    | GapiMar | k Offset:               | 0 *      | mm   |
| Media Handling |                                                                                                    |                                                                                                    |         |                         |          |      |
| Post-Print:    | None                                                                                                    |                                                                                                    | -       |                         |          |      |
| Occurrence     | After Every                                                                                                    | Page 🔄                                                                                                    | Feed    | onset: 0                | ÷ m      |      |

b. In the 'Page Quality', you can change the printing speed and printing darkness.

Especially for density. If the labels print out light or not clear, you can change the density. For Windows system please set the density at 8-12. For Mac system please set the density at 2-5.

| Nexe: E                                              | Section and      | Steent                |                                | +                          |
|------------------------------------------------------|------------------|-----------------------|--------------------------------|----------------------------|
|                                                      | Hew              | ta                    | Debrie                         |                            |
|                                                      | Griesto<br>G Par | ten<br>tell           | Setting<br>Speed<br>Density:   |                            |
| 1                                                    | ⊂ Por<br>⊂ Los   | val III<br>itsope III | Position Adjust<br>Hericantat  | treet<br>P ∰ ent<br>P ⊕ an |
| nutki tuttongi<br>Muthod (Direct<br>Gapaktark Kekght | Therror g        | ] 136<br>2019 Gang    | ne (Labor Wit<br>Mark Ottont ) | Gape                       |
| Paul Print N                                         | an e             |                       | •                              | -                          |

| Label Printer Document Properties ×  | 🖶 Label Printer Document Properties 🛛 🕹                                                                                                    |
|--------------------------------------|----------------------------------------------------------------------------------------------------|
| Layou Paper Quality Page Setup About | Layout PeperGraffy Page Setup About                                                                                                    |
| Tray Selection                       | Tw Label Printer Advanced Options 20                                                                                                    |
| Paper Source Antonetically Solent *  | P     Builder Priver Allswerter Decement Statings       Park Stating     Park Stating       Park Stating     Park Stating       Park Stating     Park Stating       Park Stating     Park Stating       Park Stating     Park Stating       Park Stating     Park Stating       Park Stating     Park Stating       Park Stating     Park Stating       Park Stating     Park Stating       Park Stating     Park Stating |
| OK Crowl                             |                                                                                                    |
| UR. Calor                            | OK Canoel                                                                                                    |

#### (2)Print a sample file.

- a. Open a PDF file in the size of 4\*6 inch as Adobe, click 'print', ensure you choose the right printer(Label Printer).
  - (If you want to print word file, please transfer it to PDF file to get the best quality.)

| Print                                                          |                   |          | _               |                       | ×                                  |
|----------------------------------------------------------------|-------------------|----------|-----------------|-----------------------|------------------------------------|
| Printer Lobel Printe                                           | ţ                 |          | - Broperties    | Advanced              | Hefe O                             |
| Copies:                                                        | 9)                |          | Print in grayso | ale (black and white) |                                    |
| Pages to Print                                                 |                   |          |                 | Cogments & Forms      |                                    |
| (*) AI                                                         |                   |          |                 | Document and Markups  | ×.                                 |
| C Pages 1                                                      |                   |          |                 | Summarize Comments    |                                    |
| More Options                                                   |                   |          |                 | Scele: 100%           |                                    |
| Page Sizing & Har                                              | ndling 🛈          |          |                 | 4 x 5,99 inches       |                                    |
| Size                                                           | Poster            | Multiple | Booklet         | USE COMPARED ON       | 46185 10F2                         |
| ○ Bt<br>○ Actual size<br>● Shrink oversize:<br>○ Custom Scale: | 1 pages           |          |                 | MORENO VALLE          | эх нс<br>(СА92551-9534<br>91119-03 |
| Choose paper s                                                 | ource by PDF page | 4(2+     |                 |                       |                                    |
| Orientation                                                    |                   |          |                 | CA 9119-03            | W MARK                             |
| Auto potrat/la     Portrait     Ctandscape                     | ndicapo           |          |                 | Hard Hall State       | <b>.</b>                           |
|                                                                |                   |          |                 | e U Bana 1            | of t                               |

b. You can go to 'properties', in this dashboard, you can set the page size, printing speed and printing density too.

|                                                                                                    | Label Printer Printing Prefer                            | ences                                       | 3                                                        |
|----------------------------------------------------------------------------------------------------|----------------------------------------------------------|---------------------------------------------|----------------------------------------------------------|
|                                                                                                    | Layout PaperDualdy Projo Sol<br>Stock<br>Name            | it About                                    | Peterte                                                  |
|                                                                                                    | Prevanu                                                  | Orientation<br># Portrait                   | Setting<br>Speed: 10 •                                   |
| Note:<br>Before printing. please make sure<br>the size of thermal labels you load,<br>and the size settings on devices are<br>same. | HUI<br>HUI                                               | Clandborger C Portrait 180 C Landborger 180 | Poston Adjustment<br>Nortontat 0 3 mm<br>Verticat 0 4 mm |
|                                                                                                    | Media Settings<br>Method: Direct The<br>Gap/Mark Height: | rmai ye tyg<br>3 ∰ mm Gaj                   | er: Label With Gaps 💌                                    |
|                                                                                                    | Media Handing<br>Post-Print: None<br>Occurrence Advised  | wrybage +                                   | v                                                        |
|                                                                                                    |                                                          |                                             |                                                          |

c. Preview and check the setting you want, such as print size, print density. Then click 'print'. If you don't have PDF Editor, please search' Bartender ' at support.jadens.com to get the corresponding solution, or directly contact us.

Customer support is available for all your questions through email or hotline.

support@jadens.com

phone:1-800-752-7660

#### 8.2. Printer preference setting for MAC

In this step, we will show you how to set the print preference helping you print out well

a. Open a sample PDF file in size of 4\*6inch, click print.

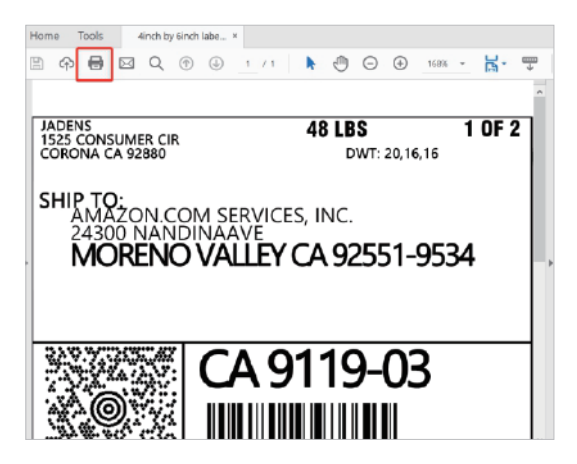

b. Click 'page setup', you can select the page size you want to print.

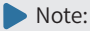

Before printing. please make sure the size of thermal labels you load, and the size settings on devices are same.

| Printer: Thermal Label Printer:  Advanced Copies: 1 Advanced Copies: 1 Print in grayscale (block and white) Pages to Print Ourman Image Ourman Image Decement and Markaps Bummarize Comments & Forms Decement and Markaps Bummarize Comments Decement and Markaps Bummarize Comments Decements Decements                                                                                                    |             |
|----------------------------------------------------------------------------------------------------|-------------|
| Copies: 1 Comments & Forms<br>All<br>Comments A Pares<br>All<br>Comments A Pares<br>Pages to Print in<br>All<br>Comments A Pares<br>Document and Markups<br>Summarize Comments<br>Document and Markups<br>Summarize Comments<br>Document 4.0 x 6.0in<br>4 x 6 indus<br>Size<br>Pages Staling & Handling ()<br>Size<br>Pages Staling & Handling ()<br>Size<br>Pages Multiple<br>Booklet<br>Size<br>Pages To Pages<br>Size<br>Pages To Pages<br>Size<br>Pages Multiple<br>Comments & Pares<br>Size<br>Pages To Pages<br>Size<br>Pages To Pages<br>Size<br>Pages To Pages<br>Size<br>Pages To Pages<br>Size<br>Pages To Pages<br>Size<br>Pages To Pages<br>Size<br>Pages To Pages<br>Size<br>Pages To Pages<br>Size<br>Pages To Pages<br>Size<br>Pages To Pages<br>Size<br>Pages To Pages<br>Size<br>Pages To Pages<br>Size<br>Pages<br>Size<br>Pages<br>Size<br>Pages<br>Size<br>Pages<br>Size<br>Size<br>Si | Hala 🕥      |
| Pages to Print AI AI Convert page Document and Markups Examinative Comments & Forms Document and Markups Examinative Comments Document at 0 Markups Examinative Comments Document at 0 Markups Examinative Comments Examinative Comments Examinative C                                                                                                    |             |
| Connext page     Connexts     Connexts                                                                                                    |             |
| Plane         Document: 4.0 x 6.0in           Page Siding & Handling ()         Document: 4.0 x 6.0in           Size         Poster         Multiple           Rit         Booklet         Size           Official State         Document: 4.0 x 6.0in           Size         Poster         Multiple           Booklet         Size         Size           Official State         Size         Size                                                                                                    |             |
| More Options     Document: 4.0 × 6.0m     4 × 6 inches     Size     Poster     Multiple     Booklat     College     College     Colle                                                                                                    |             |
| Page Sixing & Handling ()         4 x 6 inclose           Sixie         Poster         Multiple         Bookfult           Rt         Bookfult         Without size           Oracle second datase         Unitable of the second datase         Unitable of the second datase                                                                                                    |             |
| Size         Postar         Multiple         Bookfact           Pit         Million Guiller CA 1004         Million Guiller CA 1004         Million Guiller CA 1004           O Actual size         Million Guiller CA 1004         Million Guiller CA 1004         Million Guiller CA 1004                                                                                                    |             |
|                                                                                                    | ranka (C.S. |
| Actual size     Veterser Abd102                                                                                                    | 1-9534      |
| Check overland server                                                                                                    |             |
| Contractor pages                                                                                                    | 03          |
| Custom Scale 110 * SSE                                                                                                    |             |
| Choose take course of any take one and the state                                                                                                    |             |
| Drientation:                                                                                                    |             |
| Auto portrait/lendecape                                                                                                    |             |
| Pertrait                                                                                                    | 899.        |
|                                                                                                    |             |
| Page 1 of 1                                                                                                    |             |
| Dana Salan Drinter Cannel                                                                                                    | Delast      |

| and the second second s | 1.00"x2.00" (25.4mmx50.8mm)   |
|----------------------------------------------------------------------------------------------------|-------------------------------|
|                                                                                                    | 2.00"x4.00" (50.8mmx101.6mm)  |
|                                                                                                    | 2.25"x1.25" (57.15mmx31.75mm) |
|                                                                                                    | 2.25"x4.00" (57.15mmx101.6mm) |
|                                                                                                    | 3.00"x2.00" (76.2mmx50.8mm)   |
| eeprt BY-245                                                                                                    | 4.00"x4.00" (101.6mmx101.6mm) |
|                                                                                                    | 4.00"x6.00" (101.6mmx152.4mm) |
|                                                                                                    | 50mmx30mm                     |
|                                                                                                    | 100mmx150mm                   |
| Format For                                                                                                    | 100mmx180mm                   |
|                                                                                                    | 100mmx200mm                   |
| Paper Size                                                                                                    | / Other                       |
|                                                                                                    | Manage Custom Sizes           |
| Orientation:                                                                                                    |                               |
| Scale:                                                                                                    | 100%                          |
|                                                                                                    |                               |
|                                                                                                    |                               |
| 2                                                                                                    | Cancel                        |
| 0                                                                                                    |                               |

If there is no suitable size for click 'manage custom sizes', input the width and height, then click 'ok'.

c. Click 'printer preference\*'>> Choose' printer feature\*>> set up the-Darknsss'' and 'Print speed'.

| Sector 1                                                  | D Project     |         | wences            | 1.1.1.1.1.1.1.1.1.1.1.1.1.1.1.1.1.1.1. |               |
|-----------------------------------------------------------|---------------|---------|-------------------|----------------------------------------|---------------|
| where (1_)0                                               |               | G PA    | n ni grayscan (or | out and write)                         |               |
| Pages to Print                                            |               |         |                   | Comments & Forms                       |               |
| All                                                       |               |         |                   | Decument and Mark                      | iupa 🖸        |
| Current page                                              |               |         |                   | Summarize Comm                         | ents          |
| Pages 1                                                   |               |         |                   |                                        |               |
| More Options                                              |               |         |                   | Document: 4.0 x 6.0 in                 | 6             |
| Page Sizing & Handlin                                     | • •           |         |                   | 4 x 6 Inches                           |               |
| 1000                                                      | Deater        |         | Bachlat           | and the second                         | WING TOP2     |
| 2-14                                                      | Postar        | Munipie | BOOKIEL           | - Stranger                             | 111.1NL       |
| ) Fit                                                     |               |         |                   | MORENO VALU                            | T 6A 500190.4 |
| Actual size                                               |               |         |                   | MILLION AL                             |               |
| Shrink oversized pa                                       | ges           |         |                   | 0                                      | 911 9-03      |
| Custom Scale: 20                                          |               |         |                   | 2886                                   |               |
| Choose paper soun                                         | e by PDF page | 5128    |                   | UPS GROUND                             | an Tabu sawa  |
|                                                           |               |         |                   |                                        |               |
| Drientation:                                              |               |         |                   |                                        |               |
| <ul> <li>Auto portradutando:</li> <li>Destrait</li> </ul> | Abs.          |         |                   | 70074.31                               |               |
| Landerane                                                 |               |         |                   |                                        | CHO.          |
| SALLON-SALCOND                                            |               |         |                   |                                        |               |
|                                                           |               |         |                   |                                        |               |
|                                                           |               |         |                   | Dente                                  | 2             |

|                   | Print                                                        | _                                      |                         |       |                                          |
|-------------------|--------------------------------------------------------------|----------------------------------------|-------------------------|-------|------------------------------------------|
| Printer:          | Thermal Label Prin                                           | ter                                    | 0                       |       |                                          |
| Presets:          | Default Settings                                             |                                        | 3                       |       |                                          |
| Copies:<br>Pages: |                                                              |                                        |                         |       |                                          |
| 1                 | / Layout<br>Paper Handling<br>Cover Page<br>Printer Features |                                        | o<br>N N                |       |                                          |
| 111               | Border:                                                      | None                                   | 0                       |       |                                          |
|                   | Two-Sided:                                                   | Off<br>Reverse page<br>Flip horizontal | C)<br>orientation<br>ly |       | ✓ Layout<br>Paper Handling<br>Cover Page |
| ? PDF Hide Deta   | ulls                                                         | C                                      | ancel                   | Print | Printer Feature                          |

| Printer:                                                                                                    | Thermal Label Printer              |
|----------------------------------------------------------------------------------------------------|------------------------------------|
| Presets:                                                                                                    | Default Settings                   |
| Copies:                                                                                                    | 1                                  |
| Pages:                                                                                                    |                                    |
| (                                                                                                    | From: 1 to: 1                      |
|                                                                                                    | Printer Features                   |
|                                                                                                    |                                    |
| Fe                                                                                                    | ature Sets: Printer Settings 😒     |
| Media Trackin                                                                                                   | g: Gap                             |
| Metho                                                                                                    | d: Use Currently Printer Setting 📀 |
| The second second second second second second second second second second second second second second second se | e: 6                               |
| Darknes                                                                                                    | S. U                               |
| Darknes<br>Print Spee                                                                                           | d: 4 inch/sec.                     |

Tips: The darkness,larger number means higher darkness. If labels print out light, you can adjust it to large value, 2 - 4 is recommended.

#### d.After set up, click'Print'

|                    | Print                           |
|--------------------|---------------------------------|
| Printer:           | Thermal Label Printer           |
| Presets:           | Default Settings                |
| Copies: 1          |                                 |
| Pages: 🧿           | All                             |
| 0                  | ) From: 1 to: 1                 |
|                    | Printer Features                |
| Feat               | ure Sets: Printer Settings ᅌ    |
| Media Tracking:    | Gap                             |
| Method:            | Use Currently Printer Setting ᅌ |
| Darkness:          | 6                               |
| Print Speed:       | 4 inch/sec.                     |
|                    |                                 |
| ? PDF Hide Details | Cancel Print                    |

# 9.Smartphone APP Setup

Go to **support.jadens.com**, find and download smartphone App and user manual for Android and IOS by search "latest app"

| How can we help you today? |   |
|----------------------------|---|
| Latest app                 | Q |
|                            |   |

## 10.Important Tips:Print label of multiple size using 'Take a snap shot'

The function of 'Take a snap shot' can solve most print problem. It enables you to print the area you want . Now let us show you how to use it.

#### 1. How to print your labels with nonstandard size.

If the printed PDF/file is unusual size such as A4 which can't be found the same size label to buy. In this situations, you have to use the function of 'take a snapshot' to print. Here are the steps to operate.

#### (1).For windows:

a. Open the PDF in Adobe Reader

b. From the top panel, select 'Edit'>'Take a Snapshot. choose the area you want to print.

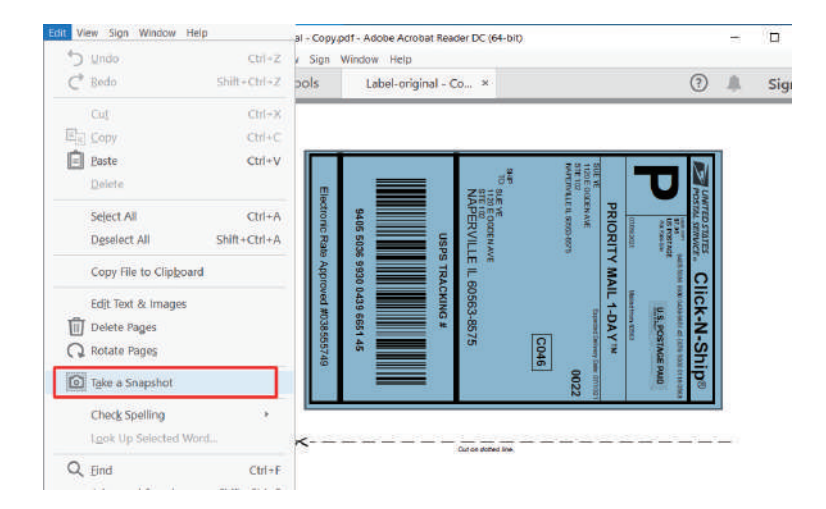

c. Click 'Print', set up the page size same as the labels you load. Then print.

#### Note:

Please make sure the page size match to the loaded label size. Otherwise, it is possible that it prints out over label or misaligned.

| Name                | 1" x 2" 125 4mms50.0mm                                                                                                    | ŭ                           |                | -    |  |  |  |
|---------------------|----------------------------------------------------------------------------------------------------|-----------------------------|----------------|------|--|--|--|
| Taview              | 1" x 2" (25.4mm/50.8mm<br>100mm x 150mm<br>100mm x 160mm<br>100mm 200mm<br>2" x 4" (50.0mm/51.5mm/<br>2,25" x 1.25" (51.15mm/51)<br>2,25" x 4" (57.15mm/51) | 0<br>#<br>33,75mm)<br>&imm) |                |      |  |  |  |
|                     | 4" x 4" (101.6mmx101.6m                                                                                                    | 9<br>nn)                    |                | 4    |  |  |  |
| MCD                 | 50mm x 30mm                                                                                                    |                             | f              |      |  |  |  |
|                     | C Pertrat                                                                                                    | t 180<br>ape 180            | Horizontal:    | i mm |  |  |  |
| Media Settings      |                                                                                                    |                             |                |      |  |  |  |
| Method:             | irect Thermal 💌                                                                                                    | Type:<br>m Gap/Mari         | Label With Gap | • •  |  |  |  |
| Marchine Marcaderia |                                                                                                    | n (1189))////               | estate 1       | -1   |  |  |  |
| Post-Print          | None                                                                                                    | ۲                           |                |      |  |  |  |
| Occurrence          | Atter Every Page                                                                                                    | - Feed (                    | ottset: 🎙 👘    | mm   |  |  |  |

#### (2)For MAC

a. Find the 'File' in the top left corner of you desktop > Click ''Open"> Click Desktop > Choose PDF file (or you can open the file with Adobe)

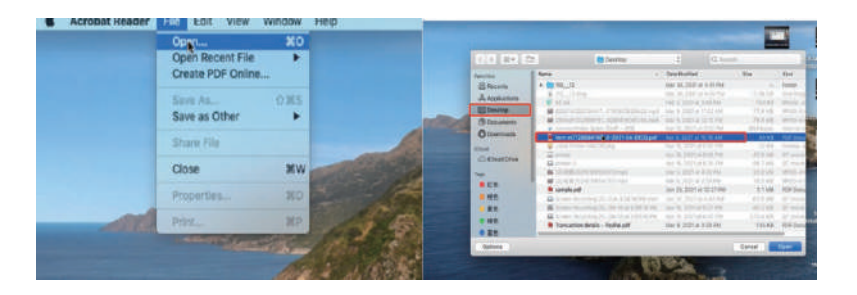

b. From the top panel, select View > Rotate View> Clockwise so that the labels are side by side. (If the labels has laid vertically. please skip this step)

|     | Acro | bat Re | der | File Edit     | View Window Hel               | P         |    |              |       |     |       |         |       |            |     | 0      | W. |
|-----|------|--------|-----|---------------|-------------------------------|-----------|----|--------------|-------|-----|-------|---------|-------|------------|-----|--------|----|
|     |      |        |     |               | Rotate View                   |           |    | ockwis       | e     |     | 0.96+ | 6135396 | -2021 | -04-01(3)  | pdf |        |    |
| Hon | ne   | Tools  |     | item-m772     | Page Navigation               |           | De | ounterc      | lockw | ise | -3¢ 0 |         |       |            |     |        |    |
| 8   | P    | 0      |     | Q             | Page Display<br>Zoom          |           | 1  |              | ٢     | Θ   | Đ     | 110%    |       | <b>B</b> - |     | P      | 1  |
|     |      |        |     | -             | Tools                         |           |    |              |       |     |       |         |       |            |     |        |    |
|     |      |        |     |               | Show/Hide                     |           |    |              |       |     |       |         |       |            |     |        |    |
|     |      |        |     |               | Display Theme                 |           |    |              |       |     |       |         |       |            |     |        |    |
|     |      |        |     |               | Read Mode<br>Full Screen Mode | *%H<br>%L |    |              |       |     |       | 1       |       |            |     | •••••• | -  |
|     |      | OF 1   |     |               | Tracker                       |           |    |              |       |     |       |         |       | гĨ         |     |        | -  |
|     | 10   |        | 1   | Read Out Loud | ٠                             |           |    |              |       |     | н     |         | ×     |            |     | -      |    |
|     |      |        |     |               |                               |           | 1  |              |       |     |       |         |       | ш          |     |        | -  |
| 5   |      | 2LBS   |     | LA 70615      | V 706 9-0'                    |           |    | 03 8513 5396 |       |     |       |         |       | 103861349  |     |        |    |

- bat Reader File Edit View Window Help Ŀ 0 00 77.6% -H- 9 E 1 a item-m77296 OBC 1 0 1 Tools iten LES 0 0 0 50 This shipping label is for UPS Grour LEPTIC LAVERGHE EXPERIMENTAL LAKE CHARLES LA 70615 Remove or cover old hazardour 3EV Select All XA LA 706 9-01 Deselect All 0 HA Take a Snapsho ................ Check Spelling . 5 -Find 32 F Advanced Search 0 %F Protection ×. Accessibility 2
- C. Next, from the top panel, select Edit>Take a Snapshot. Then click and drag over one of the labels that you need, so that you can print a specific range of label.

If you want to print the label that include barcode, please make sure print out the barcode vertically in case the high temperature lead to the barcode print out blocks and can't be scanned.

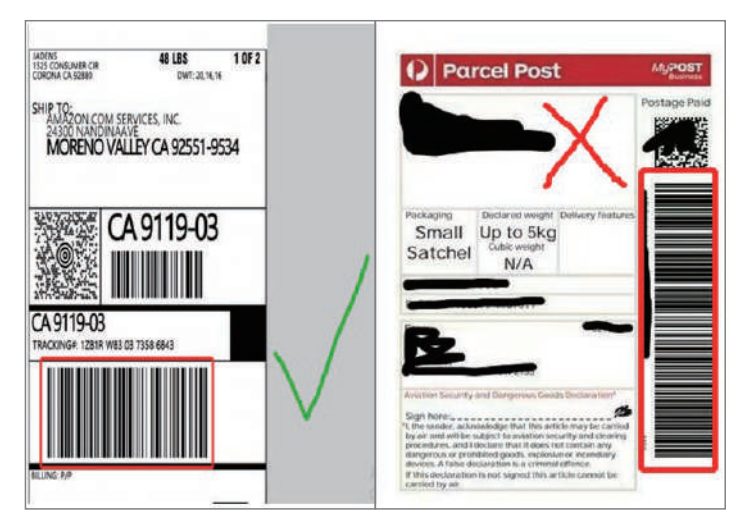

# **11. Frequently asked question**

#### Go to support.jadens.com to see FAQ

How can we help you today?

# 12. Pro tips

- Anytime you change label size, run the automatic label identification by pressing and holding the feed button until you hear one short beep.
- Press the feed button on the printer to skip a blank label.
- -To run a self-test, press and hold the feed button until you hear two short beeps.
- Avoid using poor quality labels as they can damage the printer.
- Regularly clean the printer head as described in 15. MAINTENANCE.
- If paper is jammed, turn off the printer, and allow the printer head to cool down. Open the cover and ensure that the rubber is clean. If dirty, use alcohol pad to clean. Allow the area to dry off before turning the printer on.

# 13. Driver removement

#### For windows:

Before removing, please ensure the USB port has been removed on your computer. 1.'Settings'>> 'Device '>>'Printer & Scanners' >>'Label Printer'>>'Remove device'

| ŵ              | Home                      | Printers & scanners                  |  |
|----------------|---------------------------|--------------------------------------|--|
| Find a setting |                           | Add printers & scanners              |  |
| Devices        |                           | + Add a printer or scanner           |  |
|                | Bluetooth & other devices |                                      |  |
| ß              | Printers & scanners       | Printers & scanners                  |  |
| Ü              | Mouse                     |                                      |  |
| ₽              | Touchpad                  | Dr-268_D8DF<br>Driver is unavailable |  |
|                | Typing                    | Label Printer(4inch)                 |  |
| Þ              | Pen & Windows Ink         |                                      |  |
| P              | AutoPlay                  | Open queue Manage Remove device      |  |
| Ō              | USB                       | Microsoft Print to PDF               |  |

 Click'Print server properties'>>Findthe driver'Label printer(4inch)''>>'Remove driver and driver package'>>Click'Delete''

#### Printers & scanners

#### Add printers & scanners

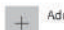

Add a printer or scanner

#### Printers & scanners

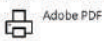

BY-2458T\_FF78 Driver is unavailable

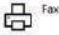

Hewlett-Packard HP LaserJet MFP M433

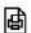

Microsoft Print to PDF

| 🖶 Print Server Properties X           |           |                    |  |  |  |
|---------------------------------------|-----------|--------------------|--|--|--|
| Forms Ports Drivers Security Advanced |           |                    |  |  |  |
| DESKTOP-SSA74                         | HF        |                    |  |  |  |
| Name                                  | Processor | Type               |  |  |  |
| Beeprt BY-245                         | x64       | Type 3 - User Mode |  |  |  |
| INATECK PR02001                       | х64       | Type 3 - User Mode |  |  |  |
| Kingsoft Virtual Printer              | ж64       | Type 3 - User Mode |  |  |  |
| Label Printer                         | x64       | Type 3 - User Mode |  |  |  |
| Label Printer(4inch)                  | х64       | Type 3 - User Mode |  |  |  |
| Microsoft enhanced Poi                | х64       | Type 3 - User Mode |  |  |  |
| Microsoft enhanced Poi                | x86       | Type 3 - User Mode |  |  |  |
| Microsoft Print To PDF                | х64       | Type 4 - User Mode |  |  |  |
| Microsoft Software Print              | х64       | Type 4 - User Mode |  |  |  |
| Microsoft XPS Documen                 | x64       | Type 4 - User Mode |  |  |  |
| Send to Microsoft OneN.               | х64       | Type 4 - User Mode |  |  |  |
| Add                                   | Remove    | Properties         |  |  |  |
|                                       | OK        | Cancel Apply       |  |  |  |

# Remove Driver And Package Do you want to remove the driver(s) only, or remove the driver(s) and driver package(s) from your system? ORemove driver only. OK Cancel

#### Troubleshoot your printer

If you can't get your printer to work, try running the printer troubleshooter,

Open troubleshooter settings

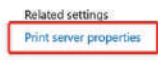

Run the troubleshooter

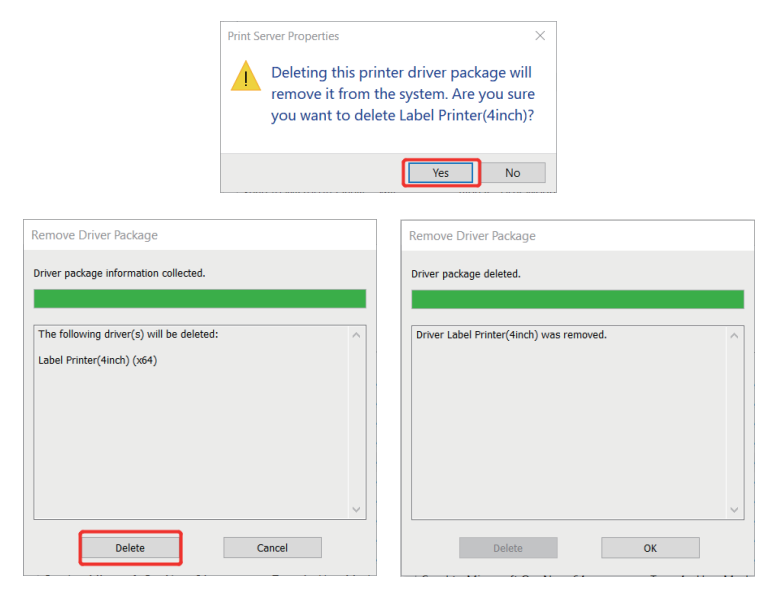

#### For Mac:

Before removing, please ensure the USB port has been removed on your computer. 1:Lanuchpad'>>'System Preferences'>>'Printer& Scanners'

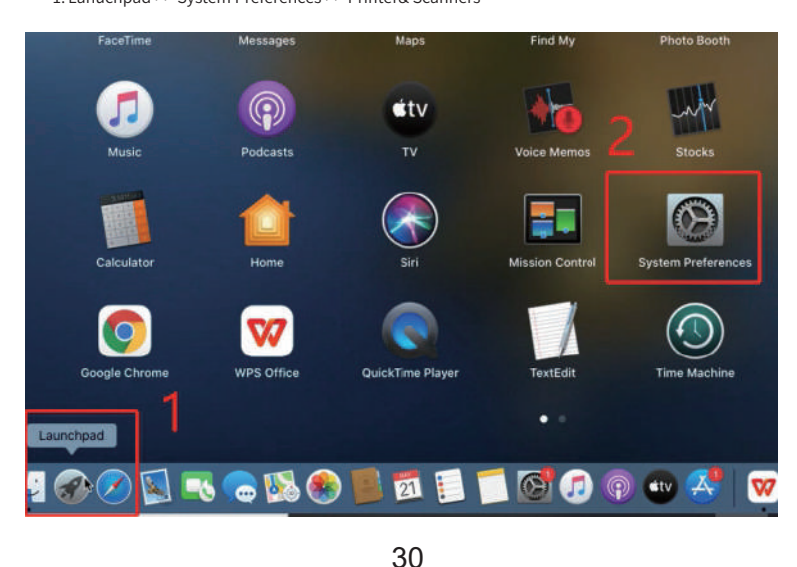

#### 2.Find'Thermal Label Printer'>>Click'\_'>> Click'Delete Printer'

| Sound     | Scanners                          | Keyboard           |                           |              |          |   |
|-----------|-----------------------------------|--------------------|---------------------------|--------------|----------|---|
| Shaving . |                                   |                    |                           |              |          |   |
| Sharing   | Machine                           | Disk               |                           |              |          |   |
| Printers  |                                   |                    |                           |              |          |   |
|           | Label Pri                         | inter              |                           |              |          |   |
|           | Idle, La                          | ast Used           |                           |              |          |   |
|           |                                   |                    |                           | -            |          |   |
|           |                                   | Printers & Scan    | ners                      |              |          |   |
| Printers  | al I abal Drintar                 |                    | , Thermal L               | abel Printer |          |   |
| • offi    | er Laber Printer<br>ne, Last Used |                    |                           | Queue        |          |   |
|           |                                   | (                  | 8                         | ipplies      |          |   |
|           |                                   |                    |                           | c Air        |          |   |
|           |                                   | the printer<br>Pri | "Thermal Label<br>inter"? |              |          |   |
|           |                                   | Cancel             | Delete Printer            |              | Destaura |   |
| +         |                                   |                    |                           | K Sharing    | merences |   |
| 0         |                                   | Default            | orinter: Last Print       | ter2sed      | 0        |   |
| 0         |                                   | Default pape       | er size: US Letter        |              | ٥        | ? |

# 14. LED indicator

| Light color                          | Description                             | Troubleshoot                                                                                                    |
|--------------------------------------|-----------------------------------------|----------------------------------------------------------------------------------------------------|
| Green                                | Normal operation                        |                                                                                                    |
| Flashing Green                       | Printer Head is overheated              | Printer will automatically resume once the printer head has cooled down.                                                        |
| Flashing Red<br>(every 2 seconds)    | 1. Paper shortage<br>2.Wrong size paper | Be sure that the labels are<br>loaded correctly. You may<br>need to run automatic label<br>identification (point5 at page 3-4), |
| Flashing Red<br>(2 times per second) | Printer cover is not<br>fully closed    | Check that the printer cover is completely closed.                                                                              |

# 15. Specifications

| Printing Method             | Thermal                       |
|-----------------------------|-------------------------------|
| Resolution                  | 203DPI                        |
| Max Printing Speed          | 150mm/s                       |
| Label Width                 | 1.57''-4.1'' (48-108mm)       |
| Label Thickness             | 0.08-0.2mm                    |
| Connection                  | USB + Bluetooth               |
| Input Voltage               | 100-240V                      |
| Power Adapter               | 24V/2A                        |
| Supported Paper             | Direct Thermal Labels / Paper |
| Supported Operating Systems | Windows                       |
|                             | MacOS                         |
|                             | iOS                           |
|                             | Andriod                       |
| Printing Life               | About 700,000 Labels          |
| Label Minimum Length        | 1.18''(30mm)                  |

# 16. Safety tips

- The printer head can become very hot after printing labels.Do not touch the printer head until it has cooled.
- Do not bend the power cord excessively or place objects on the cord. This could result in fire.
- Keep the printer out of reach of children.
- Use only approved accessories and do not try to disassemble or repair the unit by yourself.
- Keep the printer away from water and other objects that may destroy or damage the device.
- Printer should remain unplugged when not in use for long periods of time.

# 17. Maintenance

#### CLEANING THE PRINT HEAD

The printer head is a sensitive part of the printer and can be found on the upper part of the printer when open.

Caution: While the printer is running, the printer head can be very hot.

- 1. Ensure that the power switch is OFF, remove the power cord,and open the cover . wait several moments to ensure that the printerhead cools down.
- 2. Completely clean the printer head using an alcohol swab. Any 70% lsopropyl Alcohol pad would work. Please do not use water.
- 3. Wait 2-3 minutes until the alcohol has completely dried, then close the cover.
- 4.Connect the power cord and print a test page to check if it is clean.

Can we help? For further assistance please contact

## **JADENS**<sup>®</sup>

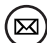

support@jadens.com

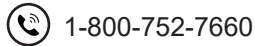

support.jadens.com

### Scan the below QR code to talk with us

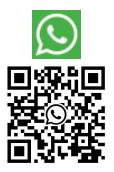

Customer Support

Scan or upload this QR code using the WhatsApp camera to add us

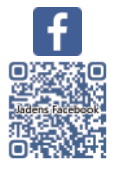